MS-DIAL、MetaboAnalyst の利用方法

1. MS-DIAL をダウンロード。

https://systemsomicslab.github.io/compms/msdial/main.html Ver 4.9.221218 をダウンロード (Ver 4.9 のシリーズ)

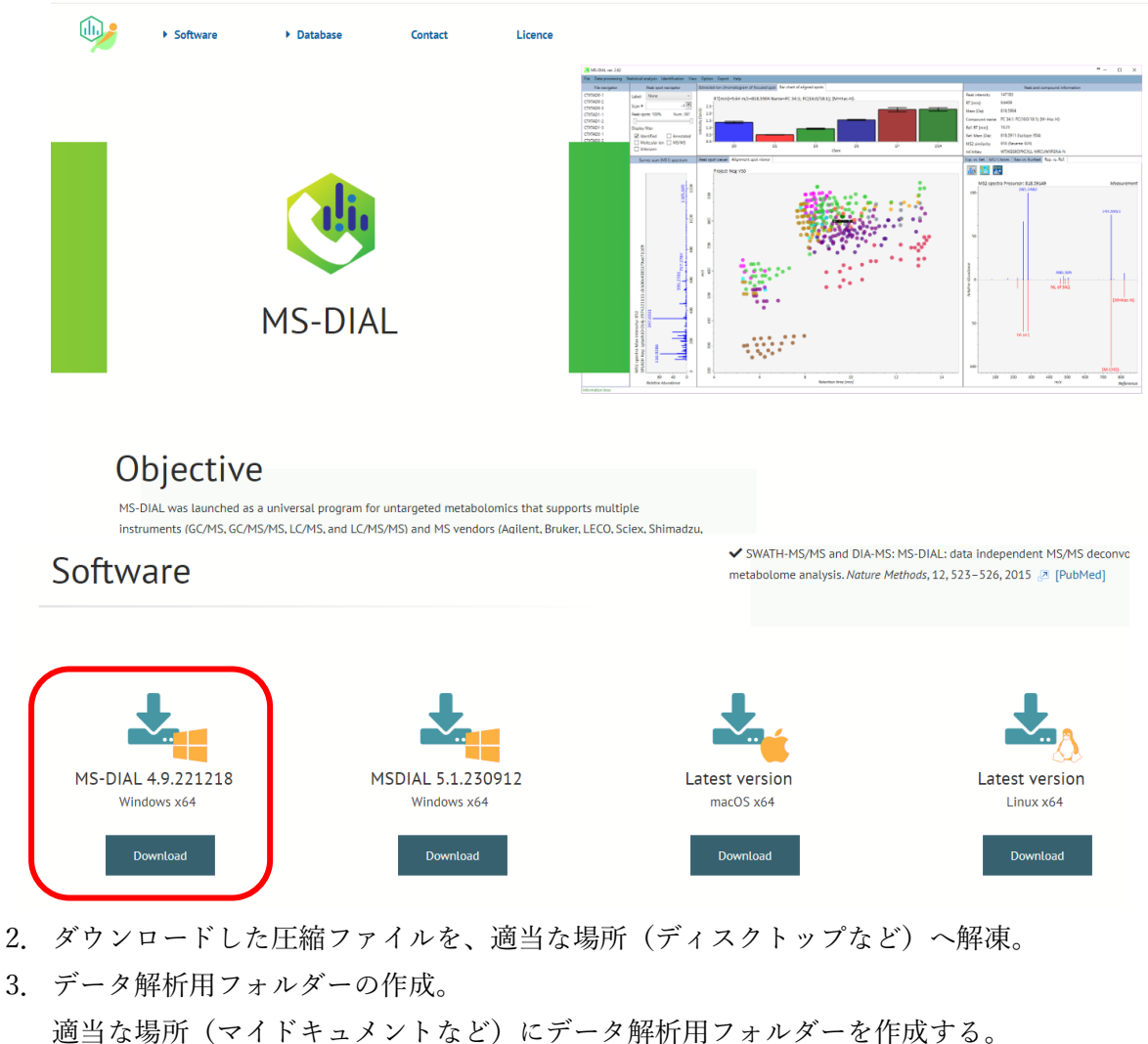

- 適当な場所(マイトキュメントなど)にテータ解析用フォルターを作成 フォルダー名は、メタボローム等わかりやすい名前が良い。
- データ解析用フォルダーに、MS-DAIAL 用のライブラリをダウンロード。 https://systemsomicslab.github.io/compms/msdial/main.html#MSP All records with Kovats RI (9062 unique compounds) EI-MS

| All records with Kovats RI (9062 unique compounds)  | FEI-MS | 28,220 records | <br>• |
|-----------------------------------------------------|--------|----------------|-------|
| Fiehn BinBase DB (Rtx5-Sil MS, predicted Kovats RI) | FEI-MS | 1,021 records  | <br>Ŀ |
| RIKEN DB (Rtx5-Sil MS, Kovats RI)                   | FEI-MS | 241 records    | <br>÷ |

- netCDF データを直接読み込むため、下記サイトから netCDF-C 4.9.2 (以降最新版)を ダウンロードし、オプションのパスを追加にチェックを入れてインストールする。 https://docs.unidata.ucar.edu/netcdf-c/current/winbin.html
- 6. データ解析用フォルダーに、装置パラメータファイル T100GCv\_35-600\_5-32.med2 を コピー。

初回時、データと一緒に渡します。解析時に使用しますので、消去しないでください。

- データ解析用フォルダーに、測定データ(.cdf)と RI 用 Alkanes データ(Alkanes.cdf) および RI 用テキストデータ(Alkane-Dictionary.txt)を収納するフォルダーを作成し、 それらのデータを収納。フォルダー名は、測定日にしておくと、わかりやすい。
- 8. 解凍したフォルダー内の MSDIAL.EXE をダブルクリックし、MS-DIAL を起動する。

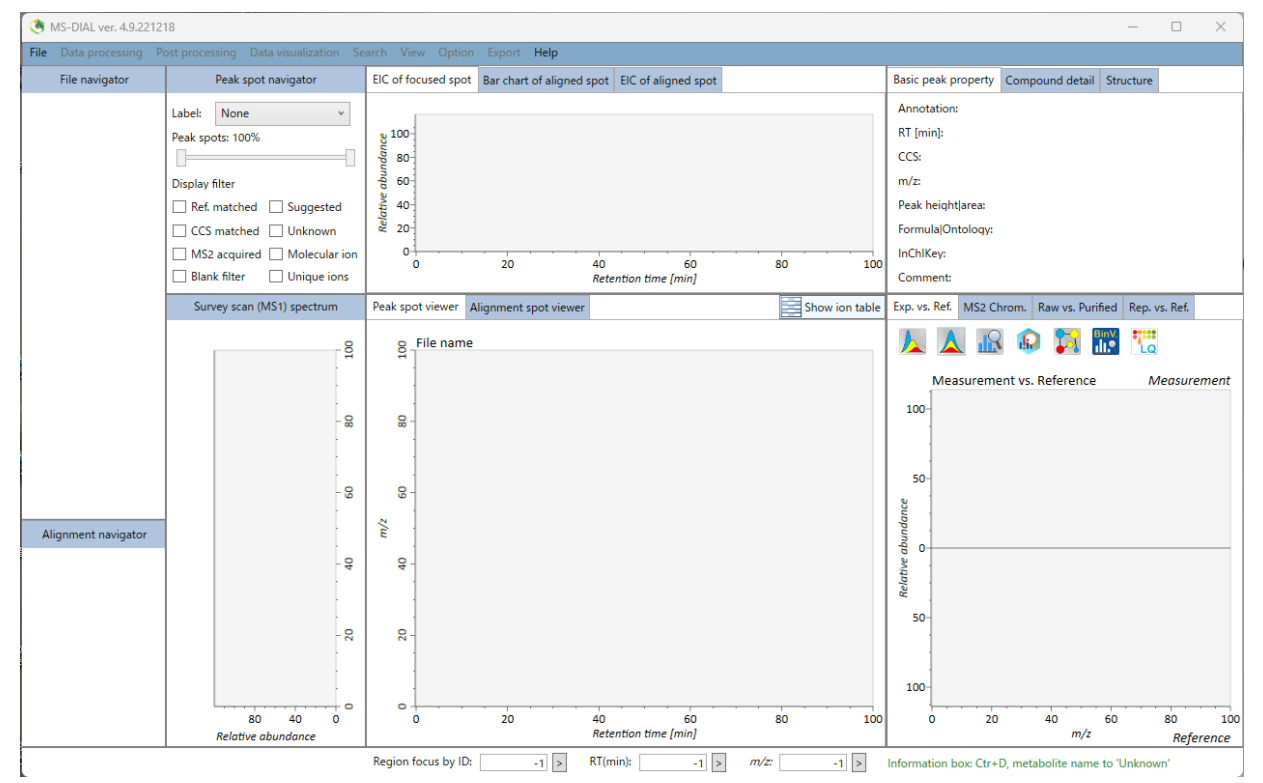

9.  $\forall = \neg -$  File  $\rightarrow$  New project

(新規測定データの解析の場合)。

 MS-DIAL ver. 4.9.221218

 File
 Data processing

 New project
 ak :

 Open p
 Start a project.

 Save as....
 on

 Save parameter setting
 Display filter

ポップアップした Start up a project ウインドウ →Project file path の「Browse」をクリックし、 6.で作成したフォルダーを指定する。

以前解析したデータは、Open project で開く。

| 10. 次いで、Ionization type の Hard ioniz                                                                                                  | ation(GC/MS)を選択し「Next」をクリック。                            |
|----------------------------------------------------------------------------------------------------|---------------------------------------------------------|
| 🤏 Start up a project                                                                                                    | ×                                                       |
| Project file path:                                                                                                    | ① I Browse                                              |
| <ul> <li>Soft ionization (LC/MS, LC/MS/MS, or precursor-oriented)</li> </ul>                                                          | GC/MS/MS)                                               |
| Hard ionization (GC/MS)                                                                                                    |                                                         |
| <ul> <li>Chromatography (GC, LC, CE, or SFC)</li> <li>Ion mobility (now coupled with liquid chromatography)</li> </ul>                |                                                         |
| MS method type<br>Conventional LC/MS or data dependent MS/MS<br>SWATH-MS or conventional All-ions method All-ions<br>Experiment file: | s with multiple CEs (cycled like 0V-10V-40V) Browse     |
| Data type (MS1)                                                                                                    | Data type (MS/MS)                                       |
| <ul> <li>Profile data</li> <li>Centroid data</li> </ul>                                                                               | <ul> <li>Profile data</li> <li>Centroid data</li> </ul> |
| lon mode                                                                                                    | Target omics                                            |
| Positive ion mode                                                                                                    | Metabolomics                                            |
| O Negative ion mode                                                                                                    | Lipidomics                                              |
| Network Advanced: add further meta data                                                                                               |                                                         |
|                                                                                                    | 3 Next                                                  |

 Analysis file paths→Browse をクリックし、ファイルの拡張子を netCDF file(\*.cdf) に変更して、ファイルを選択し「開く」をクリック。Alkanes.cdf も忘れずに。Ctrl+A で 全選択可能。

| New project wind<br>Analysis file paths | Browse<br>ne pan | nose the a | File name | Type | Class ID | Batch | Analytical order | Inject. volume (µL) | Included | × . | ABF file(*.abf)<br>ABF file(*.abf)<br>netCDF file(*.cdf)<br>bF file(*.wiff)<br>WIFF file(*.wiff)<br>WIFF2 file(*.wiff2)<br>Raw file(*.raw)<br>LCD file(*.lcd)<br>QGD file(*.lcd)<br>QGD file(*.qgd) |  |
|-----------------------------------------|------------------|------------|-----------|------|----------|-------|------------------|---------------------|----------|-----|----------------------------------------------------------------------------------------------------|--|
|                                         |                  |            |           |      |          |       |                  | Next                | Cance    | 1   |                                                                                                    |  |

読み込んだデータの各グループ(群)に対応した、Class ID に変更する。例えば、
 1, 2。あるいは WT、KO の様に。

Alkanes の Type を Sample から Blank へ変更。次いで、Class ID を Alkane に変更し、「Next」をクリックする。

| Witigger¥Documents¥MS測定デー9¥GCMS         10         Sample         1         1         1         1         ✓           Witigger¥Documents¥MS測定デー9¥GCMS         12         Sample         1         3         1         ✓           Witigger¥Documents¥MS測定デー9¥GCMS         13         Sample         1         4         1         ✓           Witigger¥Documents¥MS測定デー9¥GCMS         14         Sample         1         4         1         ✓           Witigger¥Documents¥MS測定デー9¥GCMS         15         Sample         1         5         1         ✓           Witigger¥Documents¥MS测定デー9¥GCMS         16         Sample         2         6         1         ✓           Witigger¥Documents¥MS测定デー9¥GCMS         16         Sample         2         8         1         ✓           Witigger¥Documents¥MS測定デー9¥GCMS         18         Sample         2         9         1         ✓           Witigger¥Documents¥MS測定デー9¥GCMS         18         Sample         2         10         1         ✓           Witigger¥Documents¥MS測定テー9¥GCMS         19         Sample         2         10         1         ✓           Witigger¥Documents¥MS測定テ9¥GCMS         Alkanes         Blank         Alkane                                                                                                    | File path                           | File name | Туре   | Class ID | Batch    | Analytical order | Inject. volume (µL) | Included |
|----------------------------------------------------------------------------------------------------|-------------------------------------|-----------|--------|----------|----------|------------------|---------------------|----------|
| Witigger¥Documents¥MS測定データ¥GCMS<br>12 Sample<br>11 3 1 1 2<br>Witigger¥Documents¥MS測定データ¥GCMS<br>13 Sample<br>11 4 4 1 2<br>Witigger¥Documents¥MS測定デー9¥GCMS<br>14 Sample<br>1 5 1 4<br>Witigger¥Documents¥MS測定デー9¥GCMS<br>15 Sample<br>2 1 6 1<br>Witigger¥Documents¥MS測定デー9¥GCMS<br>16 Sample<br>2 1 8 1 2<br>Witigger¥Documents¥MS測定デー9¥GCMS<br>18 Sample<br>2 1 9 1 2<br>Witigger¥Documents¥MS測定デー9¥GCMS<br>19 Sample<br>2 1 0 1 2<br>Witigger¥Documents¥MS測定デー9¥GCMS<br>19 Sample<br>2 1 0 1 2<br>Witigger¥Documents¥MS測定デー9¥GCMS<br>19 Sample<br>2 1 0 1 2<br>Witigger¥Documents¥MS測定デー9¥GCMS<br>19 Sample<br>2 1 0 1 2<br>Witigger¥Documents¥MS測定デー9¥GCMS<br>19 Sample<br>2 1 0 1 2<br>Witigger¥Documents¥MS測定デー9¥GCMS<br>19 Sample<br>2 1 0 1 2<br>Witigger¥Documents¥MS測定デー9¥GCMS<br>19 Sample<br>2 1 0 1 2<br>Witigger¥Documents¥MS測定デー9¥GCMS<br>19 Sample<br>2 1 0 1 2<br>Witigger¥Documents¥MS測定デー9¥GCMS<br>10 Sample<br>2 1 0 1 2<br>Witigger¥Documents¥MS測定デー9¥GCMS<br>10 Sample<br>2 1 0 1 2<br>Witigger¥Documents¥MS測定デー9¥GCMS<br>10 Sample<br>2 1 0 1 2<br>Witigger¥Documents¥MS<br>11 1 1 2<br>Witigger¥Documents¥MS<br>11 1 1 2<br>Witigger¥Documents¥MS<br>11 1 1 2<br>Witigger¥Documents¥MS<br>11 1 1 1<br>Witigger¥Documents¥MS<br>11 1 1 1<br>Witigger¥Documents¥MS<br>11 1 1 1<br>Witigger¥Documents¥MS<br>11 1 1 1<br>Witigger¥Documents¥MS<br>11 1 1 1<br>Witigger¥Documents¥MS<br>11 1 1 1<br>Witigger¥Documents¥MS<br>11 1 1 1<br>Witigger¥Documents¥MS<br>11 1 1 1<br>Witigger¥Documents¥MS<br>11 1 1 1 1<br>Witigger¥Documents¥MS<br>11 1 1 1 1<br>Witigger¥Documents¥MS<br>11 1 1 1 1<br>Witigger¥Documents¥MS<br>11 1 1 1 1 1 1 1 1 1 1 1 1 1 1 1 1 1 1 | :<br>¥tigger¥Documents¥MS測定データ¥GCMS | 10        | Sample | 1        | h        | 1                | 1                   | ~        |
| ¥tigger¥Documents¥MS測定デー9¥GCMS         12         Sample         1         1         3         1         ✓           *tigger¥Documents¥MS测定デー9¥GCMS         13         Sample         1         1         4         1         ✓           *tigger¥Documents¥MS测定デー9¥GCMS         14         Sample         1         1         5         1         ✓           *tigger¥Documents¥MS测定デー9¥GCMS         15         Sample         2         1         6         1         ✓           *tigger¥Documents¥MS测定デー9¥GCMS         16         Sample         2         1         7         1         ✓           *tigger¥Documents¥MS测定デー9¥GCMS         17         Sample         2         1         8         1         ✓           *tigger¥Documents¥MS测定テー9¥GCMS         18         Sample         2         1         9         1         ✓           *tigger¥Documents¥MS测定テー9¥GCMS         18         Sample         2         1         10         1         ✓           *tigger¥Documents¥MS测定テー9¥GCMS         18         Sample         2         1         10         1         ✓           *tigger¥Documents¥MS测定テー9¥GCMS         Alkanes         Blank         Alkane         1         11         1 <td>:¥tigger¥Documents¥MS測定データ¥GCMS</td> <td>11</td> <td>Sample</td> <td>1</td> <td>1</td> <td>2</td> <td>1</td> <td>&gt;</td>                                                                                                    | :¥tigger¥Documents¥MS測定データ¥GCMS     | 11        | Sample | 1        | 1        | 2                | 1                   | >        |
| ※Higger¥Documents¥MS測定デー9¥GCMS 13 Sample 1 1 4 1 1 ダ<br>※Higger¥Documents¥MS測定デー9¥GCMS 14 Sample 2 1 5 1 1 ダ<br>※Higger¥Documents¥MS測定デー9¥GCMS 15 Sample 2 1 6 1 1 ダ<br>※Higger¥Documents¥MS測定デー9¥GCMS 16 Sample 2 1 8 1 0 0<br>※Higger¥Documents¥MS測定デー9¥GCMS 17 Sample 2 1 8 1 0 0<br>※Higger¥Documents¥MS測定デー9¥GCMS 18 Sample 2 1 9 1 0 0 1 0 0<br>※Higger¥Documents¥MS測定デー9¥GCMS 19 Sample 2 1 0 1 0 1 0 0<br>※Higger¥Documents¥MS測定デー9¥GCMS Alkanes Blank Alkane 1 1 1 0 0                                                                                                    | :¥tigger¥Documents¥MS測定データ¥GCMS     | 12        | Sample | 1        | 1        | 3                | 1                   | >        |
| ※Higger¥Documents¥MS測定データ¥GCMS 14 Sample 1 1 5 1 5 1 1 2 1 5 1 1 2 1 5 1 1 2 1 5 1 1 2 1 1 5 1 1 1 5 1 1 1 1                                                                                                    | :¥tigger¥Documents¥MS測定データ¥GCMS     | 13        | Sample | 1        | 1        | 4                | 1                   | >        |
| ※tigger¥Documents¥MS測定データ¥GCMS 15 Sample 2 1 6 1 0 0 1 0 0 0 0 0 0 0 0 0 0 0 0 0 0                                                                                                    | :¥tigger¥Documents¥MS測定データ¥GCMS     | 14        | Sample | 1        | 1        | 5                | 1                   | >        |
| ¥tigger¥Documents¥MS測定データ¥GCMS 16 Sample 2 1 7 1 7 1 1 ✓<br>¥tigger¥Documents¥MS測定データ¥GCMS 17 Sample 2 1 8 1 0 ✓<br>¥tigger¥Documents¥MS測定データ¥GCMS 19 Sample 2 1 9 1 0 1 ✓<br>¥tigger¥Documents¥MS測定データ¥GCMS Alkanes Blank Alkane 1 1 1 1 1 ✓                                                                                                    | :¥tigger¥Documents¥MS測定データ¥GCMS     | 15        | Sample | 2        | 1        | 6                | 1                   | >        |
| #tigger¥Documents¥MS測定データ¥GCMS 17 Sample 2 1 8 1 1 0 0<br>#tigger¥Documents¥MS測定データ¥GCMS 18 Sample 2 1 9 1 0 0 0 0<br>#tigger¥Documents¥MS測定データ¥GCMS 19 Samole 2 1 10 1 0 0 0 0 0<br>#tigger¥Documents¥MS測定データ¥GCMS Alkanes Blank Alkane 1 1 1 0 0 0 0 0 0 0 0 0 0 0 0 0 0 0 0                                                                                                    | :¥tigger¥Documents¥MS測定データ¥GCMS     | 16        | Sample | 2        | 1        | 7                | 1                   | >        |
| #tigger¥Documents¥MS測定データ¥GCMSi 18 Sample 2 1 9 1 1 1 1 1 1 1 1 1 1 1 1 1 1 1 1 1                                                                                                    | :¥tigger¥Documents¥MS測定データ¥GCMS     | 17        | Sample | 2        | 1        | 8                | 1                   | >        |
| #Higger¥Documents¥MS測定デー9¥GCMS3 19 Samole 2 1 10 1 I I                                                                                                    | :¥tigger¥Documents¥MS測定データ¥GCMS     | 18        | Sample | 2        | 1        | 9                | 1                   | 7        |
| :¥tigger¥Documents¥MS測定デー9¥GCMS3 Alkanes Blank Alkane 1 1 I                                                                                                    | :¥tigger¥Documents¥MS測定データ¥GCMS¥    | 19        | Sample | 2        | 1        | 10               | 1                   | >        |
|                                                                                                    |                                     |           |        |          |          |                  |                     |          |
|                                                                                                    | ):¥tigger¥Documents¥MS測定データ¥GCMS    | Alkanes   | Blank  | Alkane   | J        | 11               | 1                   | V        |
|                                                                                                    | :¥tigger¥Documents¥MS測定データ¥GCMS     | Alkanes   | Blank  | Alkane   | <u>,</u> | 11               | 1                   | V        |
|                                                                                                    | :¥tigger¥Documents¥MS測定デーダ¥GCMS     | Alkanes   | Blank  | Alkane   | <u> </u> | 11               | 1                   |          |

 ポップアップした Analysis parameter setting ウインドウ→Data collection タブの 最下部の「Load」をクリックし、T100GCv\_35-600\_5-32.med2 を選択。ひとつ上の階 層に保存してある。

| () Analysis par | rameter setting |           |                              |             |             | _         |        | ×    |
|-----------------|-----------------|-----------|------------------------------|-------------|-------------|-----------|--------|------|
| Data collection | Peak detection  | MS1Dec    | Identification               | Alignment   | Filtering   |           |        |      |
| Mass scan ran   | ige             |           |                              |             |             |           |        |      |
| Mass range      | begin:          |           |                              |             |             | 0 Da      |        |      |
| Mass range      | end:            |           |                              |             | 100         | Do Da     |        |      |
| Advanced        |                 |           |                              |             |             |           |        |      |
|                 |                 |           |                              |             |             |           |        |      |
|                 |                 |           |                              |             |             |           |        |      |
|                 |                 |           |                              |             |             |           |        |      |
|                 |                 |           |                              |             |             |           |        |      |
|                 |                 |           |                              |             |             |           |        |      |
|                 |                 |           |                              |             |             |           |        |      |
|                 |                 |           |                              |             |             |           |        |      |
|                 |                 |           |                              |             |             |           |        |      |
|                 |                 |           |                              |             |             |           |        |      |
|                 |                 |           |                              |             |             |           |        |      |
|                 |                 |           |                              |             |             |           |        |      |
|                 |                 |           |                              |             |             |           |        |      |
|                 |                 |           |                              |             |             |           |        |      |
|                 |                 |           |                              |             |             |           |        |      |
| Load            | ✔ Together with | Alignmen  | t                            |             |             | Finish    | Ca     | ncel |
| 14. Ident       | ification タブの   | の RI or F | RT:が Use ret                 | ention inde | ex(RI)が遅    | 選択され      | ている    | のを確  |
| 認し、Ind          | ex file:の「Set   | 」をクリ      | ックし、Car                      | bon-RT(m    | in) diction | nary file | path o | > 「」 |
| をクリック           | クして、6.で指        | 定したフ      | ォルダー内の                       | > Alkane-D  | ictionary.  | txt を選    | 択。フ    | アイハ  |
| 名の上で、           | マウスの右ボタ         | ンをクリ      | 「ックし、プ <i>」</i><br>「C 」 ナ ケッ | レダウンメ       | ニュー→        | Auto      | fill」を | クリッ  |
| り。すべて           | このファイルに         | 指正し「      | Set」をクリ                      | ック。         |             |           |        |      |

次に、MSP file:の「Browse」をクリックし、4.でダウンロードした GCMS DB-Public-Kovats RI-VS3.msp を選択。ひとつ上の階層に保存してある。

| () Analysis parameter sett                                                                                                    | ing                                                                 |                                                                                                    |                                                                                                    | _                                                                                                    |                                                                                                    |
|----------------------------------------------------------------------------------------------------|---------------------------------------------------------------------|----------------------------------------------------------------------------------------------------|----------------------------------------------------------------------------------------------------|----------------------------------------------------------------------------------------------------|----------------------------------------------------------------------------------------------------|
| Data collection Peak deter                                                                                                    | tion MS1Dec Identified                                              | cation Alignment                                                                                                    | Filtering                                                                                                    |                                                                                                    |                                                                                                    |
| Retention time setting                                                                                                    | (1)                                                                 |                                                                                                    |                                                                                                    |                                                                                                    |                                                                                                    |
| RI or RT: 💿 Use rete                                                                                                    | ention index (RI) O Us                                              | e retention time (m                                                                                                    | in)                                                                                                    |                                                                                                    |                                                                                                    |
| Index file: Set                                                                                                    | (2)<br>Status: empty                                                |                                                                                                    |                                                                                                    |                                                                                                    |                                                                                                    |
| Index type: 💿 Alkanes                                                                                                    | G FAMEs                                                             |                                                                                                    |                                                                                                    |                                                                                                    |                                                                                                    |
| MSP file and identification                                                                                                    | n setting                                                           |                                                                                                    |                                                                                                    | 6                                                                                                    |                                                                                                    |
| MSP file:                                                                                                    |                                                                     |                                                                                                    |                                                                                                    |                                                                                                    | Browse                                                                                                    |
|                                                                                                    |                                                                     |                                                                                                    |                                                                                                    |                                                                                                    |                                                                                                    |
| ( Retention index dictionary setting                                                                                                    | 9                                                                   |                                                                                                    |                                                                                                    | -                                                                                                    |                                                                                                    |
| File path                                                                                                    | File name                                                           | Carl                                                                                                    | oon-RT(min) die                                                                                                    | tionary file path                                                                                                    |                                                                                                    |
|                                                                                                    |                                                                     |                                                                                                    |                                                                                                    |                                                                                                    | ±                                                                                                    |
| D:¥tigger¥Documents¥MS測定デー?                                                                                                    | 10                                                                  | D:¥tigger¥Documents                                                                                                    | ¥MS測定データ                                                                                                    | ссмехотимы                                                                                                    | ********************                                                                                                    |
| D:¥tigger¥Documents¥MS測定デー<br>D:¥tigger¥Documents¥MS測定デー                                                                                                    | 10<br>11                                                            | D:¥tigger¥Documents<br>D:¥tigger¥Documents                                                                                                    | ¥MS測定データ<br>¥MS測定データ                                                                                                    | Auto fill                                                                                                    | 805¥/                                                                                                    |
| D:¥tigger¥Documents¥MS測定テー<br>D:¥tigger¥Documents¥MS測定デー<br>D:¥tigger¥Documents¥MS測定デー                                                                                                    | 10<br>11<br>12                                                      | D:¥tigger¥Documents D:¥tigger¥Documents D:¥tigger¥Documents                                                                                                    | ¥MS測定データ<br>¥MS測定データ<br>¥MS測定データ                                                                                                    | Auto fill                                                                                                    | 0805¥/<br>0805¥/<br>0805¥/                                                                                                    |
| D:¥tigger¥Documents¥MS測定テー<br>D:¥tigger¥Documents¥MS測定デー<br>D:¥tigger¥Documents¥MS測定デー<br>D:¥tigger¥Documents¥MS測定デー                                                                                                    | 10<br>11<br>12<br>13                                                | D:¥tigger¥Documents<br>D:¥tigger¥Documents<br>D:¥tigger¥Documents<br>D:¥tigger¥Documents                                                                                                    | ¥MS測定データ<br>¥MS測定データ<br>¥MS測定データ¥<br>¥MS測定データ¥                                                                                           | Auto fill<br>Copy<br>Paste                                                                                                    | 805¥/<br>9805¥/<br>9805¥/                                                                                                    |
| D:¥tigger¥Documents¥MS測定テー<br>D:¥tigger¥Documents¥MS測定デー<br>D:¥tigger¥Documents¥MS測定デー<br>D:¥tigger¥Documents¥MS測定デー<br>D:¥tigger¥Documents¥MS測定デー                                                                                                    | 10<br>11<br>12<br>13<br>14                                          | D:¥tigger¥Documents         D:¥tigger¥Documents         D:¥tigger¥Documents         D:¥tigger¥Documents         D:¥tigger¥Documents         D:¥tigger¥Documents                                                                                                    | ¥MS測定データ<br>¥MS測定データ<br>¥MS測定データ<br>¥MS測定データ¥<br>¥MS測定データ¥                                                                               | Auto fill<br>Copy<br>Paste                                                                                                    | 0805¥/<br>0805¥/<br>0805¥/<br>rge_20220805¥/                                                                                                    |
| D:¥tigger¥Documents¥MS測定テー<br>D:¥tigger¥Documents¥MS測定デー<br>D:¥tigger¥Documents¥MS測定デー<br>D:¥tigger¥Documents¥MS測定デー<br>D:¥tigger¥Documents¥MS測定デー<br>D:¥tigger¥Documents¥MS測定デー                                                                                                    | 10<br>11<br>12<br>13<br>14<br>15                                    | D:¥tigger¥Documents         D:¥tigger¥Documents         D:¥tigger¥Documents         D:¥tigger¥Documents         D:¥tigger¥Documents         D:¥tigger¥Documents         D:¥tigger¥Documents                                                                                                    | ¥MS測定データ<br>¥MS測定データ<br>¥MS測定データ<br>¥MS測定データ¥<br>¥MS測定データ¥<br>¥MS測定データ¥                                                                  | Auto fill<br>Copy<br>Paste<br>GCMS¥2内¥Mei<br>GCMS¥2内¥Mei                                                                                   | 805¥/<br>805¥/<br>9805¥/<br>9805¥/<br>9805¥/<br>1805¥/<br>19805¥/<br>19805¥/<br>19805¥/                                                                                                    |
| D:¥tigger¥Documents¥MS測定デー<br>D:¥tigger¥Documents¥MS測定デー<br>D:¥tigger¥Documents¥MS測定デー<br>D:¥tigger¥Documents¥MS測定デー<br>D:¥tigger¥Documents¥MS測定デー<br>D:¥tigger¥Documents¥MS測定デー<br>D:¥tigger¥Documents¥MS測定デー                                                                                                    | 10<br>11<br>12<br>13<br>14<br>15<br>16                              | D:¥tigger¥Documents         D:¥tigger¥Documents         D:¥tigger¥Documents         D:¥tigger¥Documents         D:¥tigger¥Documents         D:¥tigger¥Documents         D:¥tigger¥Documents         D:¥tigger¥Documents         D:¥tigger¥Documents         D:¥tigger¥Documents         D:¥tigger¥Documents                                                                                                    | ¥MS測定データ<br>¥MS測定データ<br>¥MS測定データ<br>¥MS測定データ¥<br>¥MS測定データ¥<br>¥MS測定データ¥<br>¥MS測定データ¥                                                     | Auto fill<br>Copy<br>Paste<br>GCMS¥2内¥Mer<br>GCMS¥2内¥Mer<br>GCMS¥2内¥Mer                                                                    | 805¥/<br>805¥/<br>9805¥/<br>19805¥/<br>19805¥/<br>19805¥/<br>19805¥/<br>19805¥/<br>19805¥/<br>19805¥/<br>19805¥/<br>19805¥/<br>19805¥/<br>19805¥/                                                                                                    |
| D:¥tigger¥Documents¥MS測定デー<br>D:¥tigger¥Documents¥MS測定デー<br>D:¥tigger¥Documents¥MS測定デー<br>D:¥tigger¥Documents¥MS測定デー<br>D:¥tigger¥Documents¥MS測定デー<br>D:¥tigger¥Documents¥MS測定デー<br>D:¥tigger¥Documents¥MS測定デー<br>D:¥tigger¥Documents¥MS測定デー                                                                                           | 10<br>11<br>12<br>13<br>14<br>15<br>16<br>17                        | D:¥tigger¥Documents         D:¥tigger¥Documents         D:¥tigger¥Documents         D:¥tigger¥Documents         D:¥tigger¥Documents         D:¥tigger¥Documents         D:¥tigger¥Documents         D:¥tigger¥Documents         D:¥tigger¥Documents         D:¥tigger¥Documents         D:¥tigger¥Documents         D:¥tigger¥Documents                                                                                                    | ¥MS測定データ<br>¥MS測定データ<br>¥MS測定データ<br>¥MS測定データ¥<br>¥MS測定データ¥<br>¥MS測定データ¥<br>¥MS測定データ¥                                                     | Auto fill<br>Copy<br>Paste<br>GCMS¥2内¥Mer<br>GCMS¥2内¥Mer<br>GCMS¥2内¥Mer<br>GCMS¥2内¥Mer                                                     | rge_20220805¥/<br>rge_20220805¥/<br>rge_20220805¥/<br>rge_20220805¥/<br>rge_20220805¥/                                                                                                    |
| D:¥tigger¥Documents¥MS測定デー<br>D:¥tigger¥Documents¥MS測定デー<br>D:¥tigger¥Documents¥MS測定デー<br>D:¥tigger¥Documents¥MS測定デー<br>D:¥tigger¥Documents¥MS測定デー<br>D:¥tigger¥Documents¥MS測定デー<br>D:¥tigger¥Documents¥MS測定デー<br>D:¥tigger¥Documents¥MS測定デー<br>D:¥tigger¥Documents¥MS測定デー                                                             | 10<br>11<br>12<br>13<br>14<br>15<br>16<br>17<br>18                  | D:¥tigger¥Documents         D:¥tigger¥Documents         D:¥tigger¥Documents         D:¥tigger¥Documents         D:¥tigger¥Documents         D:¥tigger¥Documents         D:¥tigger¥Documents         D:¥tigger¥Documents         D:¥tigger¥Documents         D:¥tigger¥Documents         D:¥tigger¥Documents         D:¥tigger¥Documents         D:¥tigger¥Documents                                                                                     | ¥MS測定データ<br>¥MS測定データ<br>¥MS測定データ<br>¥MS測定データ¥<br>¥MS測定データ¥<br>¥MS測定データ¥<br>¥MS測定データ¥<br>¥MS測定データ¥<br>¥MS測定データ¥                           | Auto fill<br>Copy<br>Paste<br>GCMS¥2内¥Mer<br>GCMS¥2内¥Mer<br>GCMS¥2内¥Mer<br>GCMS¥2内¥Mer<br>GCMS¥2内¥Mer                                      | 20220805¥/<br>10220805¥/<br>102208000000000000000000000000000000000                                                                                                    |
| D:¥tigger¥Documents¥MS測定デー<br>D:¥tigger¥Documents¥MS測定デー<br>D:¥tigger¥Documents¥MS測定デー<br>D:¥tigger¥Documents¥MS測定デー<br>D:¥tigger¥Documents¥MS測定デー<br>D:¥tigger¥Documents¥MS測定デー<br>D:¥tigger¥Documents¥MS測定デー<br>D:¥tigger¥Documents¥MS測定デー<br>D:¥tigger¥Documents¥MS測定デー<br>D:¥tigger¥Documents¥MS測定デー                               | 10<br>11<br>12<br>13<br>14<br>15<br>16<br>17<br>18<br>19            | D:¥tigger¥Documents         D:¥tigger¥Documents         D:¥tigger¥Documents         D:¥tigger¥Documents         D:¥tigger¥Documents         D:¥tigger¥Documents         D:¥tigger¥Documents         D:¥tigger¥Documents         D:¥tigger¥Documents         D:¥tigger¥Documents         D:¥tigger¥Documents         D:¥tigger¥Documents         D:¥tigger¥Documents         D:¥tigger¥Documents                                                         | ¥MS測定データ<br>¥MS測定データ<br>¥MS測定データ<br>¥MS測定データ<br>¥MS測定データ¥<br>¥MS測定データ¥<br>¥MS測定データ¥<br>¥MS測定データ¥<br>¥MS測定データ¥                            | Auto fill<br>Copy<br>Paste<br>GCMS¥2内¥Mer<br>GCMS¥2内¥Mer<br>GCMS¥2内¥Mer<br>GCMS¥2内¥Mer<br>GCMS¥2内¥Mer<br>GCMS¥2内¥Mer                       | 9805¥/<br>9805¥/<br>98 |
| D:¥tigger¥Documents¥MS測定デー<br>D:¥tigger¥Documents¥MS測定デー<br>D:¥tigger¥Documents¥MS測定デー<br>D:¥tigger¥Documents¥MS測定デー<br>D:¥tigger¥Documents¥MS測定デー<br>D:¥tigger¥Documents¥MS測定デー<br>D:¥tigger¥Documents¥MS測定デー<br>D:¥tigger¥Documents¥MS測定デー<br>D:¥tigger¥Documents¥MS測定デー<br>D:¥tigger¥Documents¥MS測定デー<br>D:¥tigger¥Documents¥MS測定デー | 10<br>11<br>12<br>13<br>14<br>15<br>16<br>17<br>18<br>19<br>Alkanes | D:¥tigger¥Documents         D:¥tigger¥Documents         D:¥tigger¥Documents | ¥MS測定データ<br>¥MS測定データ<br>¥MS測定データ<br>¥MS測定データ¥<br>¥MS測定データ¥<br>¥MS測定データ¥<br>¥MS測定データ¥<br>¥MS測定データ¥<br>¥MS測定データ¥<br>¥MS測定データ¥<br>¥MS測定データ¥ | Auto fill<br>Copy<br>Paste<br>GCMS¥2DY¥Mer<br>GCMS¥2DY¥Mer<br>GCMS¥2DY¥Mer<br>GCMS¥2DY¥Mer<br>GCMS¥2DY¥Mer<br>GCMS¥2DY¥Mer<br>GCMS¥2DY¥Mer | 9805¥/<br>9805¥/<br>98 |

5 Set

Cancel

15. Alignment タブの RI or RT:の Use retention index(RI)を選択し、「Finish」をクリ ックすると処理が始まる。

|                           | ameter setting |            |             |       |               |            | -      |     | × |
|---------------------------|----------------|------------|-------------|-------|---------------|------------|--------|-----|---|
| Data collection           | Peak detection | MS1Dec     | Identificat | tion  | Alignment     | Filtering  |        |     |   |
| Parameter setti           | ing            |            |             |       |               |            |        |     |   |
| Result name:              |                |            |             |       | nmentResult   | _2024_1_9_ | 13_54_ |     |   |
| Reference fil             | e:             |            | 10          |       |               | Ŷ          |        |     |   |
| RI or RT:                 | Ose retention  | index (RI) | 🔿 Use r     | eten  | tion time (mi | in)        |        |     |   |
| Retention in              | dex tolerance: |            |             |       |               |            | 20     |     |   |
| Retention time tolerance: |                |            |             | 0.075 |               |            |        | min |   |
| El similarity tolerance:  |                |            |             |       | 70            |            |        |     |   |
| Advanced                  |                |            |             |       |               |            |        |     |   |

| Load 🗹 Together with Alignment | Finish | Cancel |
|--------------------------------|--------|--------|
|                                |        |        |

16. Alignment navigator に表示されているファイルをダブルクリックし、ポップアップしたウインドウの「OK」をクリックする。

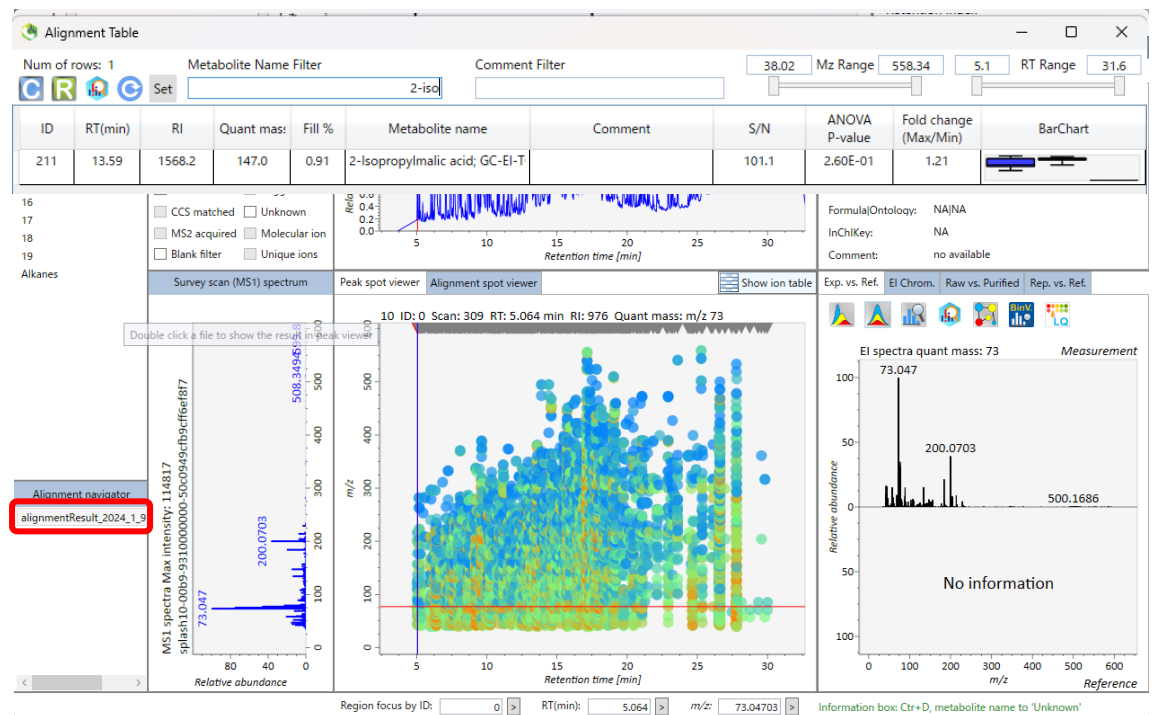

 Peak spot navigator→Display filter の Ref. matched にチェックを入れ、同定された ファイルのみを表示させる。「Show ion table」をクリックし、Alignment Table を開き、 Metabolite Name Filter に 2-iso と入力すると、内部標準として加えた 2-Isopropylmalic acid のみが表示されるので、ID を控えておく。Alignment Table を閉じる。

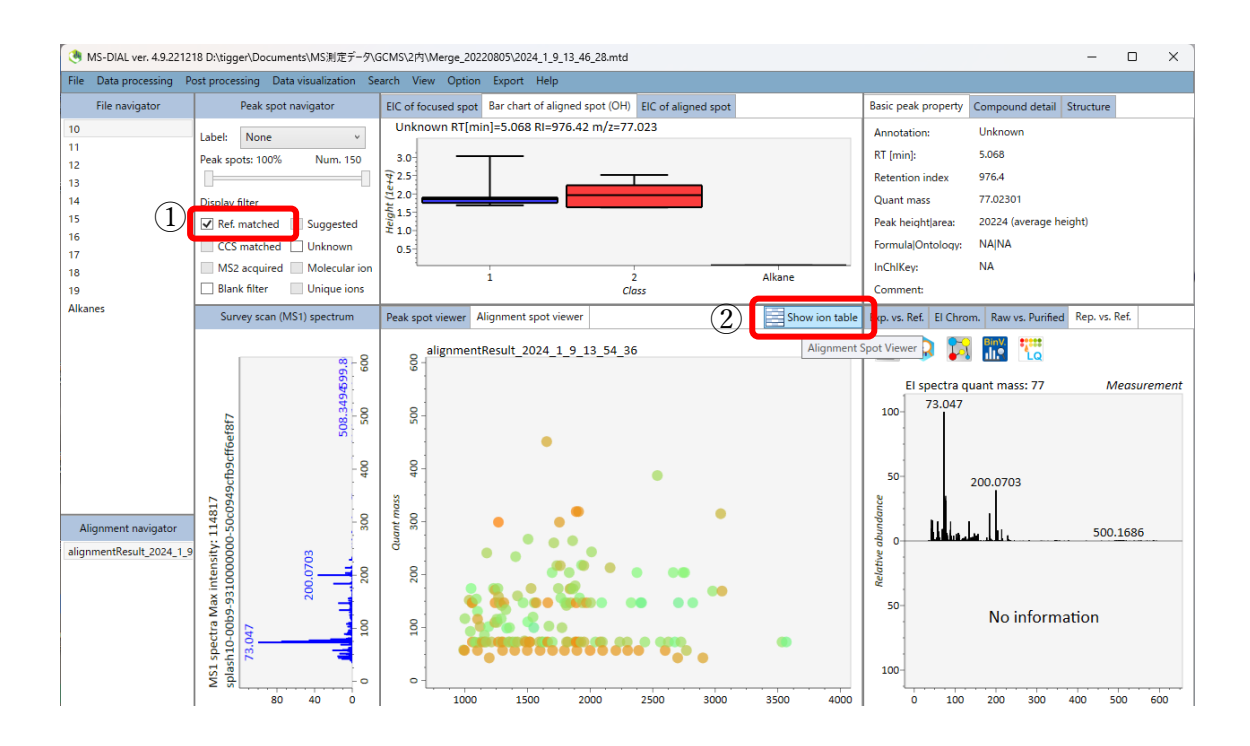

| () Aligi | nment Table                                                                                                    |        |            | • •    |                                |         |       |                  |                          | -        |          | × |
|----------|----------------------------------------------------------------------------------------------------|--------|------------|--------|--------------------------------|---------|-------|------------------|--------------------------|----------|----------|---|
| Num of   | Num of rows: 1     Metabolite Name Filter     Comment Filter     38.02     Mz Range     558.34     5.1     RT       Image: Comment Filter     Image: Comment Filter     Image: Comment Filter     Image: Comment Filter     Image: Comment Filter     Image: Comment Filter |        |            |        |                                |         |       | 1 RT F           | Range                    | 31.6     |          |   |
|          | RT(min)                                                                                                    | RI     | Quant mas: | Fill % | Metabolite name                | Comment | S/N   | ANOVA<br>P-value | Fold change<br>(Max/Min) | E        | larChart |   |
| 211      | 13.59                                                                                                    | 1568.2 | 147.0      | 0.91   | 2-Isopropylmalic acid; GC-EI-T |         | 101.1 | 2.60E-01         | 1.21                     | <b>—</b> | <u> </u> |   |

 Option→file property setting を選択し、Alkanes の Included のチェックを外して 「Finish」をクリック。

|           |           |                                       |       |                  |                       |            | - 🗆 X                                                                                                    |
|-----------|-----------|---------------------------------------|-------|------------------|-----------------------|------------|----------------------------------------------------------------------------------------------------|
| File name | File type | Class ID                              | Batch | Analytical order | Injection volume (µL) | Y variable | Included                                                                                                    |
| 10        | Sample    | 1                                     | 1     | 1                | 1                     | 0          | <ul> <li>Image: A start of the start of the start of</li></ul> |
| 11        | Sample    | 1                                     | 1     | 2                | 1                     | 0          | <ul> <li>Image: A start of the start of the start of</li></ul> |
| 12        | Sample    | 1                                     | 1     | 3                | 1                     | 0          | ✓                                                                                                    |
| 13        | Sample    | 1                                     | 1     | 4                | 1                     | 0          | ✓                                                                                                    |
| 14        | Sample    | 1                                     | 1     | 5                | 1                     | 0          | <ul> <li>Image: A start of the start of the start of</li></ul> |
| 15        | Sample    | 2                                     | 1     | 6                | 1                     | 0          | <ul> <li>Image: A start of the start of the start of</li></ul> |
| 16        | Sample    | 2                                     | 1     | 7                | 1                     | 0          | <ul> <li>Image: A start of the start of the start of</li></ul> |
| 17        | Sample    | 2                                     | 1     | 8                | 1                     | 0          | <ul> <li>Image: A start of the start of the start of</li></ul> |
| 18        | Sample    | 2                                     | 1     | 9                | 1                     | 0          | <ul> <li>Image: A start of the start of the start of</li></ul> |
| 19        | Sample    | 2                                     | 1     | 10               | 1                     | 0          |                                                                                                    |
| Alkanes   | Blank     | Alkane                                | 1     | 11               | 1                     | 0          |                                                                                                    |
|           | •         | · · · · · · · · · · · · · · · · · · · |       |                  |                       |            |                                                                                                    |

Option→Alignment result property setting を選択し、Target ID の「-1」を内部標準の ID に変更し、その上でマウスの右ボタンをクリックしプルダウンメニューの「Auto fill」をクリック。すべてのファイルに指定し「Finish」をクリック。

| () Normalizatio | on property setting for | alignmentResult_2024_ | 1_9_13_54_36 | -                             |           | × 5.068   |
|-----------------|-------------------------|-----------------------|--------------|-------------------------------|-----------|-----------|
| Alignment ID    | Retention index         | RT [min]              | Quant mass   | Metabolite name               | Target ID | 976.4     |
| 0               | 976.4218                | 5.068                 | 77.02301     |                               | 211       | ↑ 77 02   |
| 1               | 980.5114                | 5.134                 | 281.0531     |                               | -1        | Auto fill |
| 2               | 984.4051                | 5.197                 | 221.0849     |                               | -1        | Сору      |
| 3               | 985.0146                | 5.207                 | 155.0938     |                               | -1        | Paste     |
| 4               | 985.1142                | 5.209                 | 147.0659     |                               | -1        | INA       |
| 5               | 988.8133                | 5.269                 | 58           | ETHYL-N-PROPYLAMINE; EI-B; MS | -1        |           |
| 6               | 994.4907                | 5.361                 | 41.0406      |                               | -1        | Ray       |
| 7               | 995.3861                | 5.375                 | 57.08001     | decane                        | -1        |           |
| 8               | 997.572                 | 5.411                 | 136.0365     |                               | -1        | BinV      |
| ٩               | 999 2935                | 5 439                 | 117          | Propylepealycol               | -1        |           |

<sup>20.</sup> Data visualization→Normalization を選択し、Internal standard を選択し「Done」

| 🍓 Normalization for alignmentR 🛛 —               |   | ×   |
|--------------------------------------------------|---|-----|
| Options                                          |   |     |
| ○ None                                           |   |     |
| <ul> <li>Internal standard</li> </ul>            |   |     |
| ○ LOWESS                                         |   |     |
| Internal standard + LOWESS                       |   |     |
| O SPLASH lipidomix                               |   |     |
| <ul> <li>Total ion chromatogram (TIC)</li> </ul> |   |     |
| $\bigcirc$ mTIC: TIC of identified metabolites   |   |     |
|                                                  |   |     |
|                                                  | D | one |

をクリック。

「Show ion table」をクリックすると、簡易定量の結果が表示される。 21.

| () Aligr | nment Table |        |               |        |                               |         |       |                  |                          | – 🗆 X             |
|----------|-------------|--------|---------------|--------|-------------------------------|---------|-------|------------------|--------------------------|-------------------|
| Num of   | rows: 150   | Me     | tabolite Name | Filter | Comment                       | Filter  | 38.0  | )2 Mz Range      | 558.34                   | 5.1 RT Range 31.6 |
| CR       | 🔒 💽         | Set    |               |        |                               |         |       |                  |                          |                   |
| ID       | RT(min)     | RI     | Quant mas:    | Fill % | Metabolite name               | Comment | S/N   | ANOVA<br>P-value | Fold change<br>(Max/Min) | BarChart          |
| 5        | 5.27        | 988.8  | 58.0          | 0.91   | ETHYL-N-PROPYLAMINE; EI-E     |         | 103.8 | 3.87E-02         | 2.67                     | ^                 |
| 7        | 5.38        | 995.4  | 57.1          | 0.82   | decane                        |         | 11.2  | 5.54E-01         | 1.09                     |                   |
| 9        | 5.44        | 999.3  | 117.0         | 0.91   | Propyleneglycol               |         | 19.6  | 8.39E-01         | 1.12                     |                   |
| 17       | 6.01        | 1034.2 | 152.0         | 0.91   | 2-Hydroxypyridine; GC-EI-TO   |         | 632.8 | 8.76E-02         | 1.31                     |                   |
| 19       | 6.14        | 1042.4 | 93.0          | 0.91   | BIS(2-CHLOROETHOXY)METH       |         | 173.2 | 6.71E-01         | 1.07                     |                   |
| 20       | 6.24        | 1048.7 | 174.0         | 0.91   | pyruvic acid                  |         | 17.2  | 1.34E-02         | 2.13                     |                   |
| 23       | 6.35        | 1055.0 | 147.0         | 0.91   | propane-1,3-diol NIST         |         | 11.7  | 8.09E-01         | 1.04                     |                   |
| 24       | 6.40        | 1058.5 | 73.0          | 0.91   | 2-Hydroxyisobutyric acid; GC· |         | 93.9  | 1.66E-01         | 1.43                     |                   |
| 25       | 6.40        | 1058.5 | 147.0         | 0.91   | lactic acid                   |         | 410.2 | 1.70E-01         | 1.43                     |                   |
| 29       | 6.67        | 1074.9 | 73.0          | 0.91   | Glycolic acid; GC-EI-TOF; MS; |         | 5.7   | 5.44E-01         | 1.27                     |                   |
| 32       | 6.88        | 1088.0 | 72.0          | 0.82   | DI-N-PROPYLAMINE; EI-B; MS    |         | 39.9  | 2.79E-01         | 1.43                     |                   |
| 33       | 6.93        | 1090.7 | 154.0         | 0.91   | maleimide                     |         | 31.2  | 7.20E-01         | 1.32                     |                   |
| 34       | 7.08        | 1100.0 | 131.0         | 0.91   | 2-hydroxybutanoic acid        |         | 46.2  | 4.23E-02         | 1.69                     |                   |
| 35       | 7.08        | 1100.0 | 57.1          | 0.55   | undecane                      |         | 11.9  | 7.93E-01         | 1.05                     |                   |
| 36       | 7.09        | 1100.4 | 116.0         | 0.91   | L-Alanine; GC-EI-TOF; MS; 3 T |         | 804.3 | 6.02E-01         | 1.29                     |                   |
| 1 .a     |             |        | 400.0         | 0.04   | 1 1 71404                     |         | 270.0 | 5 07E 04         | 4.00                     | U                 |

22. MetaboAnalyst を用いた解析のためのデータエクスポート。

Export→Alignment result を選択 し、ポップアップした Alignment result export の「Browse」をクリ ック。エクスポート先のフォルダ ーを選択する。

Raw data matrix(Height) と Normalized data matrix にチェッ クを入れ「Export」をクリックし、 テキストファイルを出力する。

| ion  | Ехро | rt | Help              |                      |
|------|------|----|-------------------|----------------------|
| ot   |      | Pe | eak list result   |                      |
| ſmir |      | A  | ignment result    |                      |
|      |      | Μ  | olecular spectru  | m networking export  |
| -    |      | C  | opy screenshot to | o clipboard (emf)    |
|      |      | Pa | arameter export ( | (Tab-delimited text) |
|      |      | Ex | port as lipoquali | ty database format   |
|      |      | Ex | port normalizati  | on result            |

MetaboAnalyst で読み込ませるための、データフォーマット修正。 23. エクスポートしたテキストファイル(Normalized)を、Excel に読み込ませる。

Metabolite、Sample 以外の column を消す (A-D、F-AB、AM-AS)。

| A1 | L       | ▼ I × ∨      | fx          |          |             |         |           |             |           |           |         |           |            |          |            |           |           |          |           |           |              |              |            |             |          | `         |
|----|---------|--------------|-------------|----------|-------------|---------|-----------|-------------|-----------|-----------|---------|-----------|------------|----------|------------|-----------|-----------|----------|-----------|-----------|--------------|--------------|------------|-------------|----------|-----------|
| 1  | A       | В            | С           | D        | E           | F       | G         | н           | 1.1       | J         | К       | L         | М          | N        | 0          | Р         | Q         | R        | S         | т         | U            | v            | W          | х           | Y        | Z         |
| 1  |         |              |             |          |             |         |           |             |           |           |         |           |            |          |            |           |           |          |           |           |              |              |            |             |          |           |
| 2  |         |              |             |          |             |         |           |             |           |           |         |           |            |          |            |           |           |          |           |           |              |              |            |             |          |           |
| 3  |         |              |             |          |             |         |           |             |           |           |         |           |            |          |            |           |           |          |           |           |              |              |            |             |          |           |
| 4  |         |              |             |          |             |         |           |             |           |           |         |           |            |          |            |           |           |          |           |           |              |              |            |             |          |           |
| 5  | Alignme | nt Average R | R Average R | Quant ma | Metabolit   | eFill % | Reference | e Reference | e Formula | Ontology  | INCHIKE | Y SMILES  | Annotation | RT/RI ma | t EI-MS ma | a Comment | Manually  | Manually | Total sco | RT simila | ır RI simila | ri Total spe | c Dot prod | u Reverse o | Fragment | S/N avera |
| 6  |         | 0 5.068      | 976.42      | 77.02301 | Unknown     | 0.909   | ) null    | null        | null      | null      | null    | null      | 4          | FALSE    | FALSE      |           | FALSE     | FALSE    | null      | null      | null         | null         | null       | null        | null     | 31.08     |
| 7  |         | 1 5.134      | 980.51      | 281.0531 | l Unknown   | 0.545   | 5 null    | null        | null      | null      | null    | null      | 4          | FALSE    | FALSE      |           | FALSE     | FALSE    | null      | null      | null         | null         | null       | null        | null     | 5.25      |
| 8  |         | 2 5.197      | 984.41      | 221.0849 | 0 Unknown   | 0.909   | ) null    | null        | null      | null      | null    | null      | 4          | FALSE    | FALSE      |           | FALSE     | FALSE    | null      | null      | null         | null         | null       | null        | null     | 122.02    |
| 9  |         | 3 5.207      | 985.01      | 155.0938 | 8 Unknown   | 0.818   | 3 null    | null        | null      | null      | null    | null      | 4          | FALSE    | FALSE      |           | FALSE     | FALSE    | null      | null      | null         | null         | null       | null        | null     | 6.65      |
| 10 |         | 4 5.209      | 985.11      | 147.0659 | 0 Unknown   | 0.909   | ) null    | null        | null      | null      | null    | null      | 4          | FALSE    | FALSE      |           | FALSE     | FALSE    | null      | null      | null         | null         | null       | null        | null     | 9.35      |
| 11 |         | 5 5.269      | 988.81      | 58       | BETHYL-N    | 0.909   | 1         | 1 988.18    | C5H13N    | Dialkylam | XCVNDB  | IL CCCNCC | 440        | FALSE    | FALSE      |           | FALSE     | FALSE    | 85.8      | 3 null    | 10           | 0 76.        | 4 74.      | 3 67.6      | 5 100    | 103.77    |
| 12 |         | 6 5.361      | 994.49      | 41.0406  | 6 Unknown   | 0.182   | 2 null    | null        | null      | null      | null    | null      | 4          | FALSE    | FALSE      |           | FALSE     | FALSE    | null      | null      | null         | null         | null       | null        | null     | 5.2       |
| 13 |         | 7 5.375      | 995.39      | 57.08001 | l decane    | 0.818   | 3 -       | 1 987       | C10H22    | Alkanes   | DIOQZVS | 0000000   | 440        | FALSE    | FALSE      |           | FALSE     | FALSE    | 88.6      | 5 null    | 81           | 4 93.        | 5 9        | 4 89.4      | 100      | 11.21     |
| 14 |         | 8 5.411      | 997.57      | 136.0365 | 5 Unknown   | 0.364   | l null    | null        | null      | null      | null    | null      | 4          | FALSE    | FALSE      |           | FALSE     | FALSE    | null      | null      | null         | null         | null       | null        | null     | 9.28      |
| 15 |         | 9 5.439      | 999.29      | 117      | 7 Propylene | 0.909   | 4.28      | 8 1002.01   | C3H8O2    | 1,2-diols | DNIAPM  | SCC(0)CO  | 440        | FALSE    | FALSE      |           | FALSE     | FALSE    | 88.4      | 7.3       | 3 98.        | 8 81.        | 5 70.      | 6 88.5      | 5 100    | 19.6      |
| 20 |         | o            |             | 070.0000 |             | 0.000   |           |             |           |           |         | -         |            |          | C 11 OC    |           | E + 1 O E | E41.05   |           |           |              |              |            |             |          | 5.40      |

| 24           | 次に  | Row1をRow2へ     | Row5 を Row1 へ移動後   | Row3-Row5 を消去。 |
|--------------|-----|----------------|--------------------|----------------|
| 2 <b>4</b> . | クル、 | ROWI & ROWL So | NOWJ で NOWI 「少野」反、 | NUWJ-NUWJ を旧ム。 |

| A  | S1     | • I × \       | / fx NA     |          |           |        |           |             |         |           |          |         |            |          |            |         |          |          |           |           |              |              |             |         |          |           |
|----|--------|---------------|-------------|----------|-----------|--------|-----------|-------------|---------|-----------|----------|---------|------------|----------|------------|---------|----------|----------|-----------|-----------|--------------|--------------|-------------|---------|----------|-----------|
|    | A      | В             | С           | D        | E         | F      | G         | н           | 1.1     | J         | К        | L       | М          | N        | 0          | P       | Q        | R        | S         | Т         | U            | V            | W           | Х       | Y        | Z         |
| 1  |        |               |             |          |           |        |           |             |         |           |          |         |            |          |            |         |          |          |           |           |              |              |             |         |          |           |
| 2  |        |               |             |          |           |        |           |             |         |           |          |         |            |          |            |         |          |          |           |           |              |              |             |         |          |           |
| 3  |        |               |             |          |           |        |           |             |         |           |          |         |            |          |            |         |          |          |           |           |              |              |             |         |          |           |
| 4  |        |               |             |          |           |        |           |             |         |           |          |         |            |          |            |         |          |          |           |           |              |              |             |         |          |           |
| 5  | Alignm | ent Average I | R Average R | Quant ma | Metabolit | Fill % | Reference | e Reference | Formula | Ontology  | INCHIKEY | SMILES  | Annotation | RT/RI ma | t EI-MS ma | Comment | Manually | Manually | Total sco | RT simila | ar RI simila | ri Total spe | c Dot produ | Reverse | Fragment | S/N avera |
| 6  |        | 0 5.06        | 976.42      | 77.02301 | Unknown   | 0.909  | ) null    | null        | null    | null      | null     | null    | 4          | FALSE    | FALSE      |         | FALSE    | FALSE    | null      | null      | null         | null         | null        | null    | null     | 31.08     |
| 7  |        | 1 5.13        | 4 980.51    | 281.0531 | Unknown   | 0.549  | 5 null    | null        | null    | null      | null     | null    | 4          | FALSE    | FALSE      |         | FALSE    | FALSE    | null      | null      | null         | null         | null        | null    | null     | 5.25      |
| 8  |        | 2 5.19        | 7 984.41    | 221.0849 | Unknown   | 0.909  | ) null    | null        | null    | null      | null     | null    | 4          | FALSE    | FALSE      |         | FALSE    | FALSE    | null      | null      | null         | null         | null        | null    | null     | 122.02    |
| 9  |        | 3 5.20        | 7 985.01    | 155.0938 | Unknown   | 0.818  | 3 null    | null        | null    | null      | null     | null    | 4          | FALSE    | FALSE      |         | FALSE    | FALSE    | null      | null      | null         | null         | null        | null    | null     | 6.65      |
| 10 |        | 4 5.20        | 985.11      | 147.0659 | Unknown   | 0.909  | ) null    | null        | null    | null      | null     | null    | 4          | FALSE    | FALSE      |         | FALSE    | FALSE    | null      | null      | null         | null         | null        | null    | null     | 9.35      |
| 11 |        | 5 5.26        | 988.81      | 58       | ETHYL-N   | 0.909  | - 1       | 1 988.18    | C5H13N  | Dialkylam | XCVNDB   | CCCNCC  | 440        | FALSE    | FALSE      |         | FALSE    | FALSE    | 85.       | 3 null    | 10           | 0 76.        | 4 74.3      | 67.     | 5 100    | 103.77    |
| 12 |        | 6 5.36        | 994.49      | 41.0406  | Unknown   | 0.182  | 2 null    | null        | null    | null      | null     | null    | 4          | FALSE    | FALSE      |         | FALSE    | FALSE    | null      | null      | null         | null         | null        | null    | null     | 5.2       |
| 13 |        | 7 5.37        | 5 995.39    | 57.08001 | decane    | 0.818  | 3 -1      | 1 987       | C10H22  | Alkanes   | DIOQZVS  | 0000000 | 440        | FALSE    | FALSE      |         | FALSE    | FALSE    | 88.       | 5 null    | 81.          | 4 93.        | 5 94        | 89.     | 4 100    | 11.21     |
| 14 |        | 8 5.41        | 1 997.57    | 136.0365 | Unknown   | 0.364  | 1 null    | null        | null    | null      | null     | null    | 4          | FALSE    | FALSE      |         | FALSE    | FALSE    | null      | null      | null         | null         | null        | null    | null     | 9.28      |
| 15 |        | 9 5.43        | 999.29      | 117      | Propylene | 0.909  | 4.28      | 8 1002.01   | C3H8O2  | 1.2-diols | DNIAPMS  |         | 440        | FALSE    | FALSE      |         | FALSE    | FALSE    | 88.       | 7.        | 3 98.        | 8 81.        | 5 70.6      | 88.     | 5 100    | 19.6      |

| N  | 9 $\checkmark$ : $\times \checkmark f_x$ |            |          |          |          |          |          |          |          |          |          |          |
|----|------------------------------------------|------------|----------|----------|----------|----------|----------|----------|----------|----------|----------|----------|
|    | А                                        | В          | С        | D        | E        | F        | G        | н        | 1        | J        | К        | L        |
| 1  |                                          | File type  | Sample   | Sample   | Sample   | Sample   | Sample   | Sample   | Sample   | Sample   | Sample   | Sample   |
| 2  | Metabolite name                          | El spectru | 10       | 11       | 12       | 13       | 14       | 15       | 16       | 17       | 18       | 19       |
| 3  | Unknown                                  | 34.98378:2 | 0.018658 | 0.013129 | 0.019063 | 0.028697 | 0.016449 | 0.016978 | 0.012538 | 0.015727 | 0.015581 | 0.012057 |
| 4  | Unknown                                  | 35.05195:1 | 0.002149 | 0.000379 | 0.001322 | 0.000404 | 0.001283 | 0.001655 | 0.001236 | 0.000352 | 0.000336 | 0.000942 |
| 5  | Unknown                                  | 38.01551:0 | 0.016454 | 0.015969 | 0.048452 | 0.058963 | 0.041979 | 0.04919  | 0.022185 | 0.208684 | 0.033714 | 0.033337 |
| 6  | Unknown                                  | 35.97857:1 | 0.001855 | 0.001013 | 0.001575 | 0.002323 | 0.001864 | 0.000264 | 0.002649 | 0.003034 | 0.002746 | 0.002752 |
| 7  | Unknown                                  | 35.4156:42 | 0.037343 | 0.03591  | 0.050803 | 0.074896 | 0.05276  | 0.051874 | 0.038892 | 0.048756 | 0.038974 | 0.040205 |
| 8  | ETHYL-N-PROPYLAMINE; EI-B; MS            | 35.978:170 | 0.123493 | 0.075759 | 0.064891 | 0.0786   | 0.156312 | 0.027657 | 0.02057  | 0.02922  | 0.043682 | 0.038189 |
| 9  | Unknown                                  | 35.06587:1 | 0.002481 | 0.002396 | 0.003454 | 0.004923 | 0.002796 | 0.003216 | 0.002799 | 0.002594 | 0.002097 | 0.002297 |
| 10 | decane                                   | 35.2275:15 | 0.00196  | 0.001509 | 0.002646 | 0.003369 | 0.002124 | 0.00249  | 0.001851 | 0.002309 | 0.001586 | 0.001474 |
| 11 | Unknown                                  | 35.97847:1 | 0.002025 | 0.001985 | 0.004248 | 0.005085 | 0.003038 | 0.003105 | 0.002433 | 0.002492 | 0.002467 | 0.002493 |
| 12 | Propyleneglycol                          | 37.00885:3 | 0.008302 | 0.00696  | 0.060664 | 0.017433 | 0.012164 | 0.009002 | 0.007599 | 0.037635 | 0.009511 | 0.010752 |

## 次に、「unknown」と RI 算出に用いた「Alkane」を消す。更に、MetaboAnalyst では、Metabolite nameの重複はエラーになるため、重複がある場合は Metabolite nameの末尾に数字などを付けて重複を回避する。

| A144 $\checkmark$ : $\times \checkmark f_x$ undecane       |            |             |           |           |            |            |           |           |           |            |           |         |
|------------------------------------------------------------|------------|-------------|-----------|-----------|------------|------------|-----------|-----------|-----------|------------|-----------|---------|
| A                                                          | В          | С           | D         | E         | F          | G          | Н         | 1         | J         | K          | L         | М       |
| 11 tyrosine minor                                          | 35.00985:4 | 0.033987    | 0.033471  | 0.04513   | 0.023128   | 0.032629   | 0.035439  | 0.050696  | 0.04181   | 2 0.039573 | 0.04999   | 3       |
| 42 UDP-glucuronic acid                                     | 35.97789:5 | 0.062555    | 0.044383  | 0.036959  | 0.069351   | 0.033347   | 0.062143  | 0.041519  | 0.03928   | 2 0.044115 | 0.0388    | 1       |
| 13 undeesne                                                | 25.07015-1 | 0.007205    | 0.004602  | 0.007226  | 0.012967   | 0.005055   | 0.006007  | 0.005002  | 0.00644   | 0.005210   | 0.00515   |         |
| Unknown                                                    | 34.98378:2 | 0.018658    | 0.013129  | 0.019063  | 0.028697   | 0.016449   | 0.016978  | 0.012538  | 0.01572   | 7 0.01558  | 0.01205   | 7       |
| 5 Unknown                                                  | 35.05195:1 | 0.002149    | 0.000379  | 0.001322  | 0.000404   | 0.001283   | 0.001655  | 0.001236  | 0.000352  | 2 0.000330 | 6 0.00094 | 2       |
| 5 Unknown                                                  | 38.01551:6 | 0.016454    | 0.015969  | 0.048452  | 0.058963   | 0.041979   | 0.04919   | 0.022185  | 0.208684  | 4 0.033714 | 0.03333   | 7       |
| <sup>Unknown</sup> Unknown の削除                             | 35.97857:1 | 0.001855    | 0.001013  | 0.001575  | 0.002323   | 0.001864   | 0.000264  | 0.002649  | 0.003034  | 4 0.002740 | 6 0.00275 | 2       |
| Unknown                                                    | 35.4156:42 | 0.037343    | 0.03591   | 0.050803  | 0.074896   | 0.05276    | 0.051874  | 0.038892  | 0.048750  | 6 0.038974 | 0.04020   | 5       |
| Unknown                                                    | 35.06587:1 | 0.002481    | 0.002396  | 0.003454  | 0.004923   | 0.002796   | 0.003216  | 0.002799  | 0.002594  | 4 0.00209  | 0.00229   | 7       |
| Unknown                                                    | 35.97847:1 | 0.002025    | 0.001985  | 0.004248  | 0.005085   | 0.003038   | 0.003105  | 0.002433  | 0.002492  | 2 0.00246  | 0.00249   | 3       |
| Unknown                                                    | 35.97845:1 | 0.000779    | 0.000687  | 0.00109   | 0.001669   | 0.000163   | 0.001001  | 0.000884  | 0.001010  | 6 0.000976 | 6 0.00096 | 9       |
| 20 sknown                                                  | 25.61254-5 | 0.004477    | 0.002256  | 0.005624  | 0.00067    | 0.004061   | 0.0047    | 0.004456  | 0.00527   | 2 0.004251 | 0.00411   | 2       |
|                                                            | 01.0003    |             |           | 0.00-     |            |            |           |           |           |            |           | 100002  |
| 12 D-(+)-Maltose: GC-EL-TOE: MS: n TMS: RT                 | 35 1757    | 74-1 0 0008 | 885 0.001 | 085 0.00  | 141 0.00   | 0.00       | 6763 0.00 | 1059 0.0  | 01688_0   | 001678_0   | 001127_0  | 001562  |
| 4 decane                                                   | 35.2275    | 5:15 0.001  | 196 0.001 | 509 0.002 | 646 0.003  | 3369 0.00  | 2124 0.0  | 0249 0.0  | 01851 0.  | 002309 0.  | 001586 0  | .001474 |
| 45 denyaroascorbic acid                                    | 55.511-    | +2.1 0.130  | 150 0.155 | 145 0.155 |            |            | 1250 0.25 | 10124 0.2 | .05154 0. | 190090 0.  | 202005 0  | 105401  |
| 46 dehydroascorbic acid 2                                  | 38.0169    | 95:3 0.020  | 054 0.02  | 154 0.019 | 272 0.01   | 5863 0.01  | 1079 0.02 | 9915 0.0  | 35755 0.  | 032522 (   | 0.03035 0 | .030221 |
| 47 D-Glucose 6-phosphate; GC-EI-TOF; MS; 6 TMS; 1 MEOX; BP | 35.9768    | 34:2 0.0275 | 558 0.093 | 414 0.039 | 157 0.02   | 3457 0.04  | 7442 0.06 | 3644 0.0  | 82633 0.  | 062161 0.  | 075801    | 0.05157 |
| 48 DI-N-PROPYLAMINE; EI-                                   | 34.9825    | 53:7 0.0073 | 388 0.012 | 483 0.034 | 538 0.0    | 0.01 0.01  | 6414 0.01 | .3659 0.0 | 24899 0.  | 011271 0.  | 018728 0  | .016871 |
| <sup>49</sup> DL-alpha-Hydroxybutyric Alkanesの削除           | 35.9785    | 54:3 0.069  | 942 0.03  | 011 0.042 | 883 0.05   | 5097 0.04  | 1757 0.02 | 0853 0.0  | 15763 0   | 0.01183 0. | 018653 0  | .016915 |
| 50 Die bete Hudeswitzubeite                                | 25.0705    | 1.4 0.670   | 42 0 640  | 252 0.610 | 000 0.0    | 100 0.00   | 0210 0.40 | 0542 0.2  | 51105 0   | 020700 0   | 507261 0  | 204260  |
| docosane                                                   | 35.9784    | 14:8 0.0012 | 217 0.00  | 142 0.001 | .536 0.002 | 2255 0.0   | 0079 0.00 | 1533 0.0  | 01262 0.  | 001178 0.  | 001049 0  | .000893 |
| DOCOSANE; EI-B; MS                                         | 35.9786    | 62:1 0.0005 | 532 0.000 | 699 0.00  | 0131 0.003 | 1764 0.00  | 0958 0.00 | 0719 0.0  | 00733 0.  | 000864 0.  | 000746 0  | .000887 |
| 55 DOCOGANOIC ACID, EI B, WO                               | 51.0051    | 0.0000      | 0.00      | 0.00.     |            |            | 1402 0.00 | 100-      |           |            |           |         |
| 54 D-Ribose 5-phosphate: GC-EL-TOE: MS: 5 TMS: 1 MEOX: BP  | 35 2463    | 22.1 0.052  | 724 0.071 | 944 0.05  | 826 0.05   | \$413 0.03 | 7821 0.04 | 0342 0.0  | 47103 0   | 037535_0   | 041124_0  | 035145  |
| eicosane                                                   | 35.1977    | 78:2 0.001  | 161 0.001 | 569 0.001 | 794 0.00   | 1772 0.00  | 1388 0.0  | 0176 0.0  | 01614 0.  | 001925 0.  | 001118 0  | .000567 |
|                                                            |            |             |           |           |            |            |           |           |           |            |           |         |
|                                                            |            |             |           |           |            |            |           |           |           |            |           |         |
|                                                            | 17 1000    |             |           |           |            |            |           |           |           |            |           |         |

| 43 | D-(+)-Maltose: GC-EL-TOE: MS: n TMC- | DT                | DE 17674.1  | 0.000005 | 0.001005 | 0.00141  | 0.001696 | 0.006763 | 0.001059 | 0.001688 | 0.001678 | 0.001127 | 0.001562 |
|----|--------------------------------------|-------------------|-------------|----------|----------|----------|----------|----------|----------|----------|----------|----------|----------|
| 4  | dehydroascorbic acid                 | N. I. 1.          | の手          | 「「」      | ki ete   | 133796   | 0.133497 | 0.071296 | 0.236724 | 0.269194 | 0.198658 | 0.202663 | 0.185461 |
| 5  | dehydroascorbic acid 2               | Metabolite name   | の里          | 笈の)      | 可心       | 019272   | 0.015863 | 0.011079 | 0.029915 | 0.035755 | 0.032522 | 0.03035  | 0.030221 |
| 46 | D-Glucose 6-phosphate; GC-EI-TOF; I  |                   |             |          |          | 039157   | 0.023457 | 0.047442 | 0.063644 | 0.082633 | 0.062161 | 0.075801 | 0.05157  |
| 47 | DI-N-PROPYLAMINE; EI-B; MS           |                   | 34.98253:7  | 0.007388 | 0.012483 | 0.034538 | 0.00911  | 0.016414 | 0.013659 | 0.024899 | 0.011271 | 0.018728 | 0.016871 |
| 40 | DE LISES HURLINGS STATE STATION FLIT | 05. MO. 0 TMO. 00 | DE 070E 4-5 | 0.00040  | 0.00011  | 0.040000 | 0.000007 | 0.041757 | 0.000050 | 0.015700 | 0.01100  | 0.010050 | 0.010015 |

26. データフォーマット修正終了後、「.csv 形式」で保存する。

Web ブラウザーで、MetaboAnalyst を開く。

URL https://www.metaboanalyst.ca/MetaboAnalyst/home.xhtml

トップページの「Click here start」をクリックして「Module Overview」の「Statistical 28. Analysis [one factor]」をクリック。

| soboAney,                                                | MetaboAnalyst 👀 - from raw spectra to biomarkers, patterns, functions and systems biology                                                                                                    |
|----------------------------------------------------------|----------------------------------------------------------------------------------------------------|
|                                                          | 2<br>News & Updates                                                                                                    |
| Home                                                     | Releasing MetaboAnalyst 6.0! Your comments and feedback are welcome (12/20/2023): 159-                                                                                                    |
| Data Formate                                             | • The Causal Analysis modules is now available for evaluating causal relationships based on metabolomics GWAS studies (12/18/2023); not studies (12/18/2023); not studies (12/ |
| Data Formats                                             | The MS2 Peak Annotation module is now available for annotation of both DDA and SWATH-DIA data (12/16/2023);                                                                                                    |
| Tutorials                                                | • Updated metabolic pathways (supporting > 120 species), metabolite set libraries and metabolic networks based on the latest releases (12/15/2023); 👯 ;                                                                                                    |
| User Forum                                               | Updated the master compound libraries to the latest HMDB 5.0 release (12/14/2023); 12(1); 12(1)      |
|                                                          | Added support for interactive heatmaps with more control for visual exploration in the two statistics modules! (12/12/2023). The state of the state of the s      |
| MetaboAnalystR                                           | Added a new module <b>Uses kesponse Analysis</b> to support metabolomic-based next as assessment for chemical exposure (12/10/2023); ****;     Liver can providentimis the ford field erisin (PA/2012, A expression) (11/15/2023); ****;                                                                                                    |
| Publications                                             | Added support for enrichment analysis on ~3700 metabolomics pathways from RoMP in Enrichment Analysis module (11/09/2023):394 ;                                                                                                    |
| Design Distance                                          | Read more                                                                                                    |
| Update History                                           |                                                                                                    |
| APIs                                                     |                                                                                                    |
| Llear State                                              | Click here to start                                                                                                    |
| 0301 51015                                               |                                                                                                    |
| About                                                    |                                                                                                    |
| Contact                                                  |                                                                                                    |
|                                                          |                                                                                                    |
| •                                                        | Overview                                                                                                    |
| NSERC<br>CRSNG                                           | MataboAnalyst is a wab-based platform dedicated for comprehensive metabologics data analysis interpretation and                                                                                                    |
|                                                          | a set of the set of the set of    |
|                                                          | analysis for targeted metabolomics data, towards more streamlined analysis for untargeted LC-MS data. In addition to                                                                                                    |
| *                                                        | many feature enhancements, the current MetaboAnalyst (V6.0) contain three new modules - tandem MS spectral                                                                                                    |
| Canada Research Chairs                                   | processing and compound annotation, dose response analysis for chemical risk assessment application, and                                                                                                    |
|                                                          | leveraging metabolomics-genome wide association analysis (mGWAS) and Mendelian randomization (MR) for                                                                                                    |
| INNOVATION                                               | integration with genomics.                                                                                                    |
| Conada Poundation<br>for Innovation<br>pour l'Innovation |                                                                                                    |
|                                                          |                                                                                                    |
| 🚯 Manage Cookies                                         |                                                                                                    |
|                                                          |                                                                                                    |

## Module Overview

| Input Data Type                                     | Available Modules (click             | on a module to proceed, or               | scroll down to explore a tota           | al of 18 modules including <b>ut</b> | tilities)              |
|-----------------------------------------------------|--------------------------------------|------------------------------------------|-----------------------------------------|--------------------------------------|------------------------|
| LC-MS Spectra<br>(mzML, mzXML or mzData)            |                                      |                                          | Spectra Processing<br>[LC-MS1 w/wo MS2] |                                      |                        |
| MS Peaks<br>(peak list or intensity table)          |                                      | Peak Annotation<br>[MS2-DDA/DIA]         | Functional Analysis<br>[LC-MS1]         | Functional Meta-analysis<br>[LC-MS1] |                        |
| Generic Format<br>(.csv or .txt table files)        | Statistical Analysis<br>[one factor] | Statistical Analysis<br>[metadata table] | Biomarker Analysis                      | Statistical Meta-analysis            | Dose Response Analysis |
| Annotated Features<br>(metabolite list or table)    |                                      |                                          |                                         |                                      |                        |
| Link to Genomics &<br>Diseases<br>(metabolite list) |                                      |                                          | Causal Analysis<br>via mGWAS            |                                      |                        |

27.

 「A plain text file (.txt or .csv)の「Data Type:」を Concentrations、「Format:」を Samples in columns (unpaired)を選択。「Data File:」の「+ Choose」をクリックし、 保存した.csvを選択すし、「Submit」をクリックし処理を進める。

## Please upload your data

| A plain text file (.txt o | or .csv): 😮                                             |            |
|---------------------------|---------------------------------------------------------|------------|
| Data Type:                | (1) O Concentrations O Spectral bins O Peak intensities |            |
| Format:                   | 2 Samples in columns (unpaired) V                       | (4) Submit |
| Data File:                | (3) + Choose Normalized_0_20240105.csv 18.3 KB          |            |

30. 「Data Integrity Check:」の画面でエラーが表示されなければ、「Proceed」をクリ ックし、先に進む。

エラーが表示された場合は、エラーの対応を行う。

## **Data Integrity Check:**

- 1. Checking the class labels at least three replicates are required in each class.
- 2. If the samples are paired, the pair labels must conform to the specified format.
- 3. The data (except class labels) must not contain non-numeric values.

Edit Groups

4. The presence of missing values or features with constant values (i.e. all zeros).

|           | Data processing information:                                                                            |
|-----------|----------------------------------------------------------------------------------------------------|
| Che       | ecking data contentpassed.                                                                              |
| San       | nples are in columns and features in rows.                                                              |
| The       | e uploaded file is in comma separated values (.csv) format.                                             |
| The       | e uploaded data file contains 10 (samples) by 135 (compounds) data matrix.                              |
| San       | nples are not paired.                                                                                   |
| 2 g       | roups were detected in samples.                                                                         |
| On        | ly English letters, numbers, underscore, hyphen and forward slash (/) are allowed.                      |
| Oth       | her special characters or punctuations (if any) will be stripped off.                                   |
| All       | data values are numeric.                                                                                |
| 2 fe      | eatures with a constant or single value across samples were found and deleted.                          |
| A to      | otal of 0 (0%) missing values were detected.                                                            |
| <u>By</u> | default, missing values will be replaced by 1/5 of min positive values of their corresponding variables |
| Clic      | ck the <b>Proceed</b> button if you accept the default practice;                                        |
| Or        | click the Missing Values button to use other methods.                                                   |

Proceed

31. 「Normalization Overview:」の画面の「Data transformation」の Log transformation (base 10)を選択。「Data scaling」の Auto scaling を選択し、「Normalize」をクリック。

| <b>Quantile normalization</b> (suggested only for > 1000 features)             |                                                                                  |
|--------------------------------------------------------------------------------|----------------------------------------------------------------------------------|
| Data transformation                                                            |                                                                                  |
| None                                                                           |                                                                                  |
| O Log transformation (base 10)                                                 |                                                                                  |
| Square root transformation (square root of data values)                        |                                                                                  |
| Cube root transformation (cube root of data values)                            |                                                                                  |
| Data scaling                                                                   |                                                                                  |
| ○ None                                                                         |                                                                                  |
| Mean centering (mean-centered only)                                            |                                                                                  |
| O Auto scaling (mean-centered and divided by the standard deviation of         | f each variable)                                                                 |
| <b>Pareto scaling</b> (mean-centered and divided by the square root of the sta | andard deviation of each variable)                                               |
| <b>Range scaling</b> (mean-centered and divided by the range of each variable  | e)                                                                               |
|                                                                                |                                                                                  |
| Normalize View Result                                                          | Proceed                                                                          |
| OK の表示が出たら、「Proceed」をクリック                                                      |                                                                                  |
| し、結果画面に移る。                                                                     | () ок                                                                            |
|                                                                                | You can click <b>View Result</b> button<br>to view the effect, or <b>Proceed</b> |
|                                                                                | button to analysis page!                                                         |

 Select an analysis path to explore:」の T-tests、Volcano plot や PCA などをクリ ックして結果を表示させる。あるいは、左のメニューの「> Statistics」の「>」をクリ ックするとメニューが展開するので、確認したい項目をクリックして表示する。

|               | Select an analysis path to explore :                                          |
|---------------|-------------------------------------------------------------------------------|
| Upload        | · · ·                                                                         |
| V Processing  | Univariate Analysis                                                           |
| Data check    | Fold Change Analysis T-tests Volcano plot                                     |
| Missing value | One-way Analysis of Variance (ANOVA)                                          |
| Data filter   | Correlation Heatmaps Pattern Search Correlation Networks (DSPC)               |
| Data editor   | A downed film (finger a Andrei                                                |
| Normalization | Advanced Significance Analysis                                                |
| ✓ Statistics  | Significance Analysis of Microarray (and Metabolites) (SAM)                   |
| Fold change   | Empirical Bayesian Analysis of Microarray (and Metabolites) (EBAM)            |
| T-test        | Chemometrics Analysis                                                         |
| Volcano plot  | Principal Component Analysis (PCA)                                            |
| ANOVA         | Partial Least Squares - Discriminant Analysis (PLS-DA)                        |
| Correlations  | Sparse Partial Least Squares - Discriminant Analysis (sPLS-DA)                |
| DSPC network  | <u>Orthogonal Partial Least Squares - Discriminant Analysis (orthopLS-DA)</u> |
| PatternHunter | Cluster Analysis                                                              |
| PCA           | Hierarchical Clustering: Dendrogram Heatmaps                                  |
| PLSDA         | Partitional Clustering: K-means Self Organizing Map (SOM)                     |
| sPLSDA        | Classification & Feature Selection                                            |
| OrthoPLSDA    | Random Forest                                                                 |
| SAM           | Support Vector Machine (SVM)                                                  |
| EBAM          |                                                                               |
| Dendrogram    |                                                                               |
| Heatmap       |                                                                               |
| SOM           |                                                                               |
| K-means 🗸     |                                                                               |